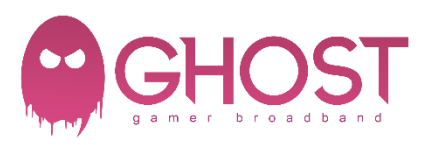

- 1) Press and hold the FACTORY reset button on the back of the router for 15 seconds.
- 2) Connect to the router via WiFi or ethernet
- 3) Open a web browser to <u>http://192.168.1.1</u>

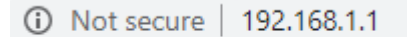

- 4) Enter admin as the USERNAME and admin as the PASSWORD
- 5) click QUICK START wizard on the LEFT hand side and click NEXT

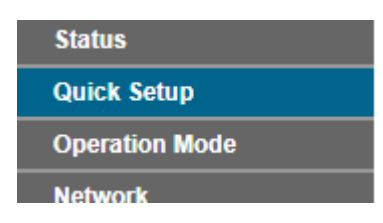

6) Region and Time Zone. Select United Kingdom in the drop down and click NEXT.

| Please select your region and time zon  | 2                                                            |
|-----------------------------------------|--------------------------------------------------------------|
| Theuse select your region and time zone | u.                                                           |
| Region                                  | United Kingdom 🗸                                             |
| Time Zone                               | (GMT) Greenwich Mean Time: Dublin, Edinburgh, London, Lisbon |

7) Select NO. I want to configure the internet connection myself. And click NEXT

## Auto-Detect Connection Type:

This Setup Wizard can detect the type of Internet connection you ha Yes. No. I want to configure The Internet Connection myself.

8) Enter the following and click **NEXT**.

| ISP:                      | Other |
|---------------------------|-------|
| L2 INTERFACE TYPE:        | ADSL  |
| VPI:                      | 0     |
| VCI:                      | 38    |
| INTERNET CONNECTION TYPE: | PPPoA |

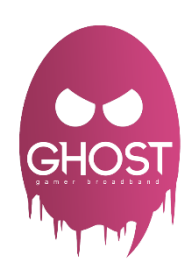

| ISP:<br>L2 Interface Type: | Other  V ADSL V           |
|----------------------------|---------------------------|
| VPI:<br>VCI:               | 0 (0-255)<br>38 (1-65535) |
| Connection Type:           | (PPPoA(PPP over ATM)      |
|                            | Back Next                 |

9) Enter the following and click **NEXT**.

| USERNAME<br>PASSWORD |            | replace-username@ghostgb.co.uk<br>replace-password |  |
|----------------------|------------|----------------------------------------------------|--|
| CONFIRM PASSWORE     | )          | replace-password                                   |  |
| User name:           |            |                                                    |  |
| Password:            | (a)<br>(a) |                                                    |  |
|                      | Back       | Next                                               |  |

- 10) Ignore the 3G / 4G backup and click  $\ensuremath{\textbf{NEXT}}$
- 11) WiFi leave default and click **NEXT**.

| Wireless Network Name: | TP-LINK_0969 (Also called SSID)                                                    |  |
|------------------------|------------------------------------------------------------------------------------|--|
| Channel:               | Auto 🗸                                                                             |  |
| Mode:                  | 11bgn mixed 🗸                                                                      |  |
| Security:              |                                                                                    |  |
| ۲                      | WPA/WPA2 - Personal (Recommended)                                                  |  |
|                        | Password 12345670                                                                  |  |
|                        | (Enter ASCII characters between 8 and 63 or Hexadecimal characters between 8 and 6 |  |
| 0                      | <ul> <li>Disable Wireless Security</li> </ul>                                      |  |

12) Click SAVE. This screen will show your information not what is show below.

| Internet Connection Type: | PPPoA           |
|---------------------------|-----------------|
| IP Address:               | 0.0.0.0         |
| Subnet Mask:              | 0.0.0.0         |
| Gateway:                  | 0.0.0.0         |
| DNS Servers:              | 0.0.0,0,0.0.0.0 |
| Connection Status:        | Disconnected    |
|                           |                 |
| 2.4GHz Wireless:          | Enabled         |
| Network Name (SSID):      | TP-Link_FFEF    |
| Password:                 | 32048445        |
|                           |                 |
| COLLE WINNING             | Faching         |
| SGHZ WIReless:            | Enabled         |
| Network Name (SSID):      | TP-Link_FFEF_5G |
| Password:                 | 32048445        |
|                           |                 |
|                           |                 |

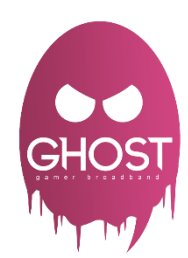

## 13) Click FINISH